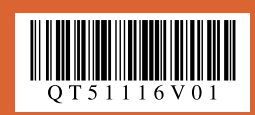

本体設置編

かんたんスタートガイド

## 最初に必ず読んでね!

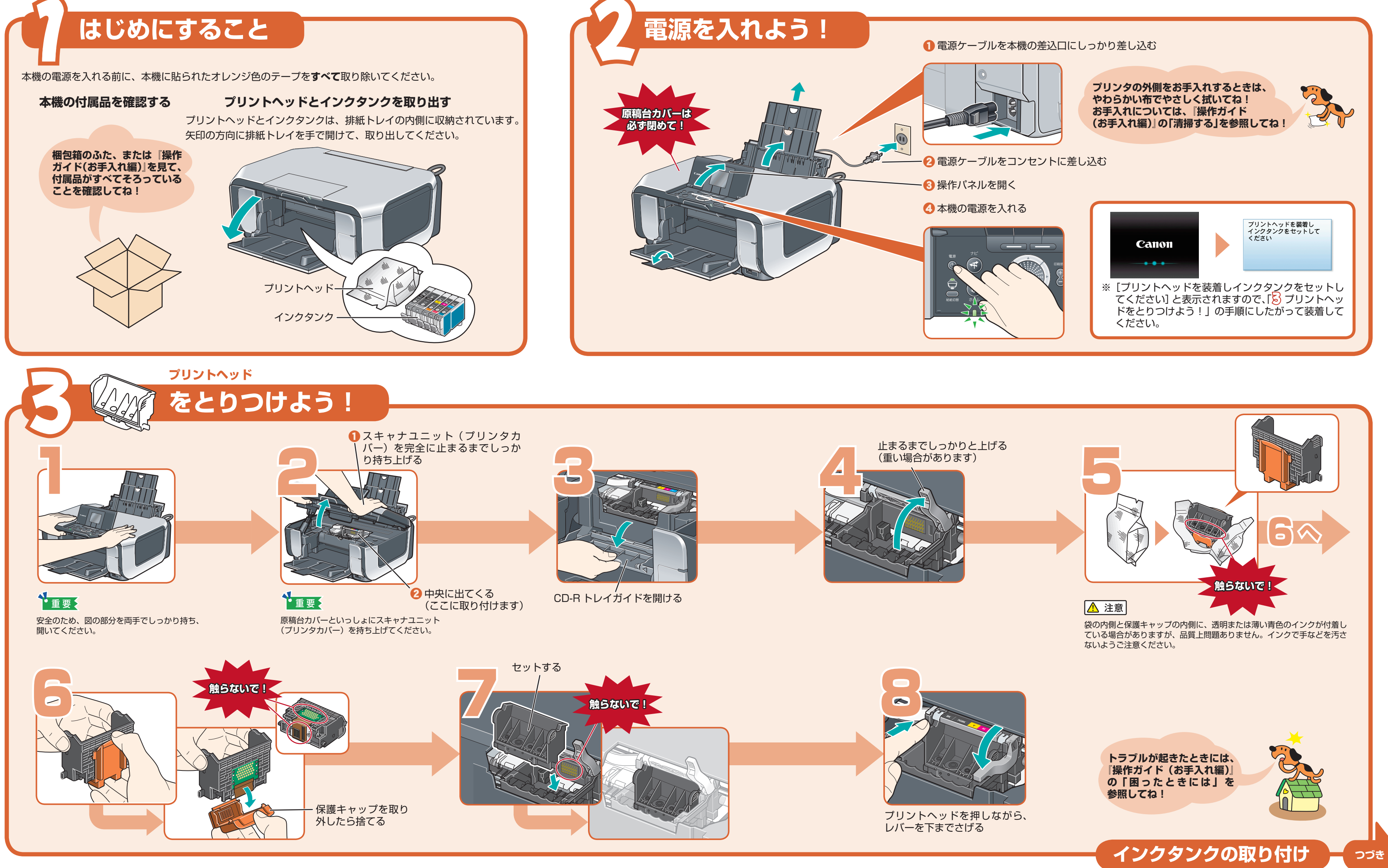

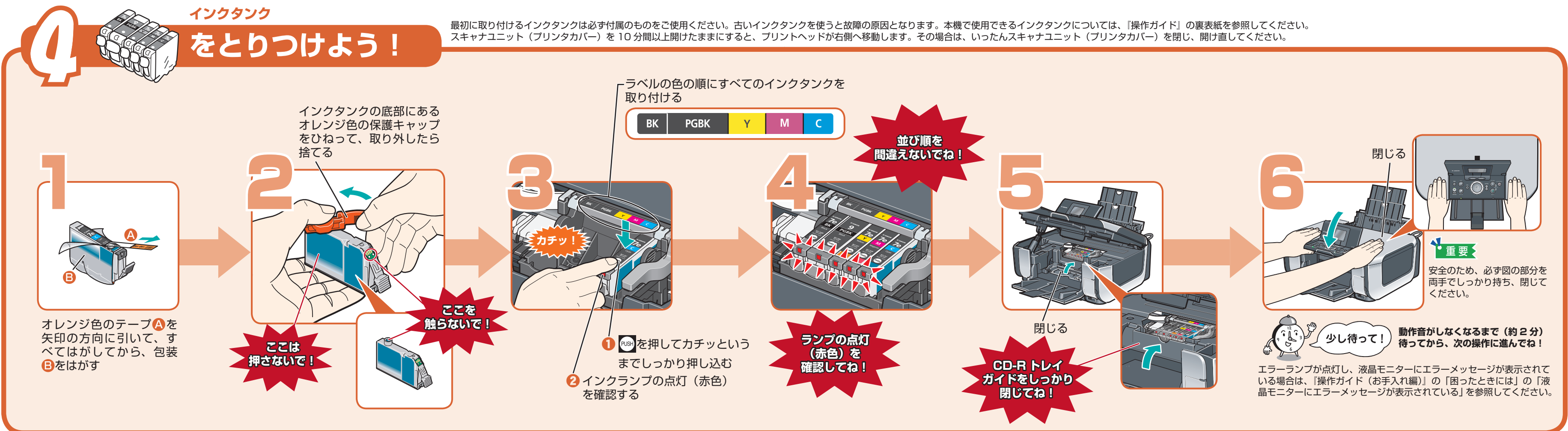

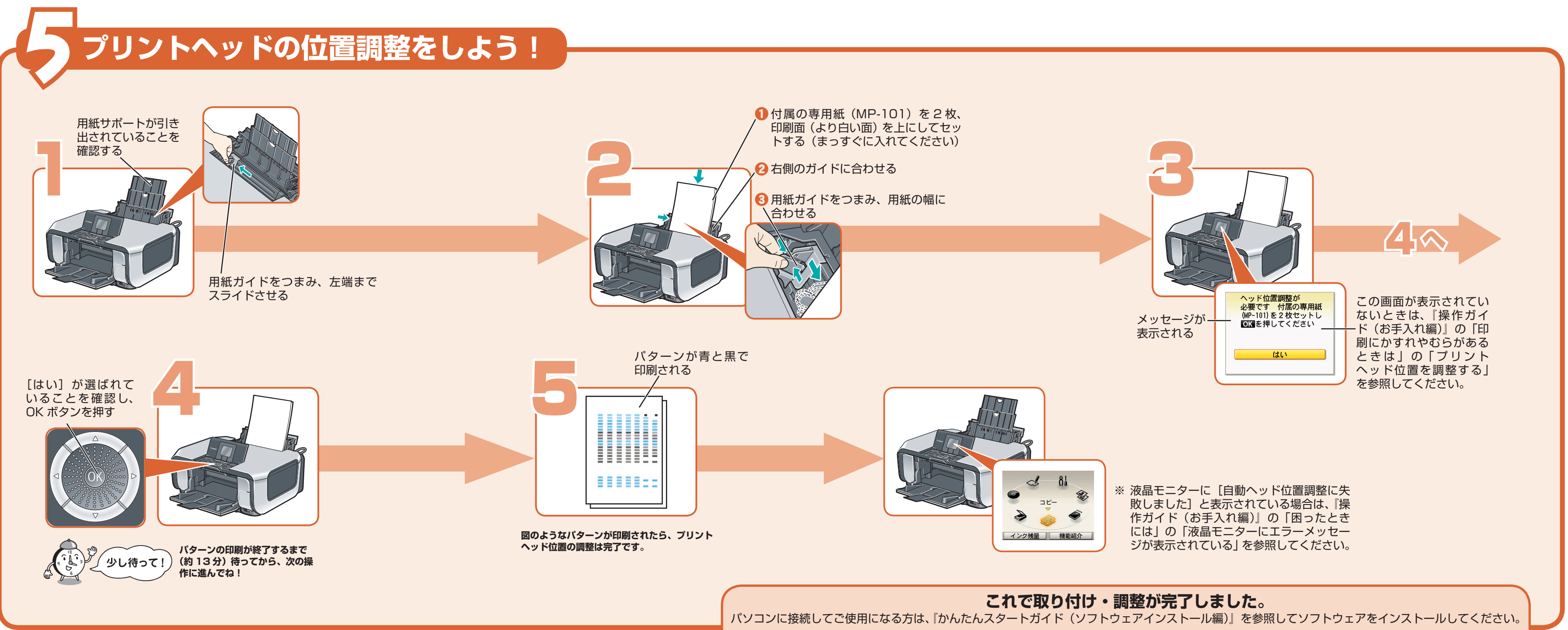

Microsoft は、Microsoft Corporation の登録商標です。

● Windows は、アメリカ合衆国およびその他の国で登録されている Microsoft Corporation の商標です。

• Macintosh および Mac は米国およびその他の国で登録された Apple Inc. の商標です。

Windows® をご使用の方は Windows 版を、Macintosh® をご使用の方は Macintosh 版を参照してください。